2020/04/03 版

# 第 14 回実務修習・基本演習(第一段階)質問対応に係る Microsoft Teams 初期設定マニュアル

公益社団法人日本不動産鑑定士協会連合会 実務修習担当課

■ 第14回基本演習において、実務修習生が基本演習講師へ質問を行うためのツールとして「Microsoft Teams」(以下、「Teams」という。)を利用します。

つきましては、利用前の事前準備として、Microsoft アカウントの取得、Teams アプリ のインストールが必要なるため、以下に手順を記載しております。

- 会社の PC を使われる実務修習生におかれましては、Microsoft アカウントの取得、 Teams アプリのインストールを行う前に、所属会社のシステム管理部門に事前にご相談 頂くことをおすすめします(会社によっては PC の利用が制限されている可能性や、既に 利用可能な可能性があるため)。
- ・ Microsoft アカウントの取得が必要な方はステップ1へお進みください。
- ・ 既に Microsoft アカウントをお持ちの場合はステップ 2 にお進みください。
- ・ 自組織で既に Microsoft Teams をご利用の場合には、ステップ3、ステップ4のみご 対応ください。
- ※ 本マニュアルは、本会ホームページ(「実務修習のご案内」→「実務修習生専用ページ」 →「基本演習」ページ)に、PDF 形式で掲載しています。本マニュアル掲載の URL に は、同 PDF からリンクしていただくことが可能 です。

「ステップ1」~「ステップ3」の作業は、4月13日(金)までに完了してください。

#### ステップ 1. Microsoft アカウントの取得

- ① 以下 URL にアクセス https://account.microsoft.com/account/Account?refd=support.microsoft.com&ru=htt ps%3A%2F%2Faccount.microsoft.com%2F%3Frefd%3Dsupport.microsoft.com&des trt=home-index
- ② 「Microsoft アカウントを作成」をクリック

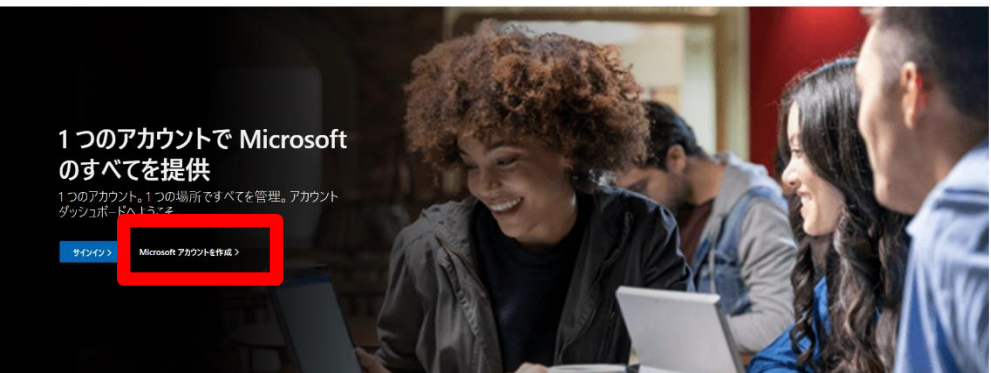

③ ご自身のメールアドレスを入力し「次へ」をクリック

| 次へ |
|----|
|    |
|    |

※ このエラーの場合は既にアカウントが登録されておりますので、改めての登録は不要 です。この画面が表示された場合はステップ2にお進みください。

| N           | licrosoft  |                   |                             |  |
|-------------|------------|-------------------|-----------------------------|--|
| ፖታ          | ウントの作り     | 成                 |                             |  |
| ントとし<br>さい。 | て登録されていま   | は既に<br>す。 別のメール ア | Microsoft アカウ<br>パドレスをお試しくだ |  |
| または、        | 電話番号を使う    |                   |                             |  |
| 新しいメ        | ール アドレスを取得 |                   |                             |  |
|             |            |                   | 次^                          |  |
|             |            |                   |                             |  |

④ 任意のパスワード (今後利用するため忘れないように注意)を作成し「次へ」をクリ ック

| Microsoft                                    |  |
|----------------------------------------------|--|
| <b>パスワードの作成</b><br>お客様のアカウントで使用するパスワードを入力します |  |
| い日1000000000000000000000000000000000000      |  |
| 次へ                                           |  |

⑤ ③で入力したメールアドレス宛てに Microsoft からのコードがメールで届くため、コードを入力する。

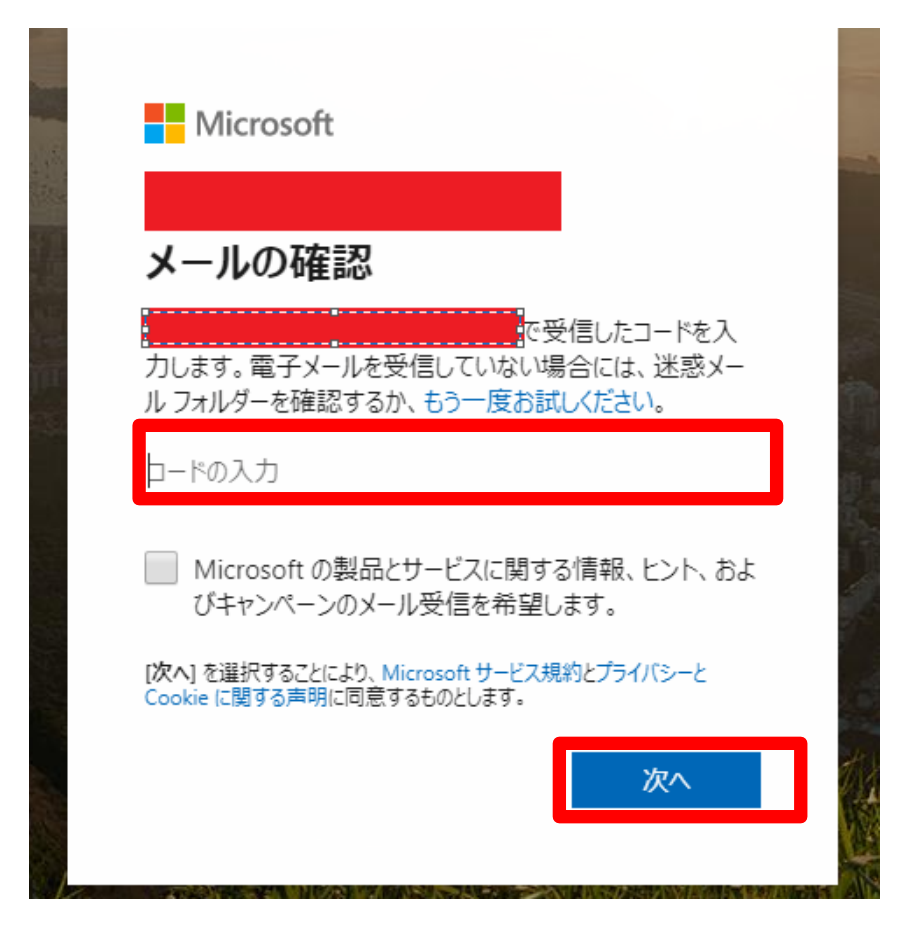

⑥ 画像が表示されるため「表示されている文字を入力してください」欄に画像の文字を
 入力し「次へ」をクリック

| Microsoft                       |                |
|---------------------------------|----------------|
|                                 |                |
| アカウントの作成                        |                |
| 続行する前に、実在する方がこ0<br>確認する必要があります。 | Dアカウントを作成したことを |
| HIMKS                           | 新規             |
| V5KSd                           | 音声             |
| 表示されている文字を入力してくだ                | さい             |
|                                 |                |
|                                 |                |
|                                 | 次へ             |
|                                 |                |

⑦ 正常に登録が完了しますと以下の画面が表示されます。ステップ2 へ進んでください。

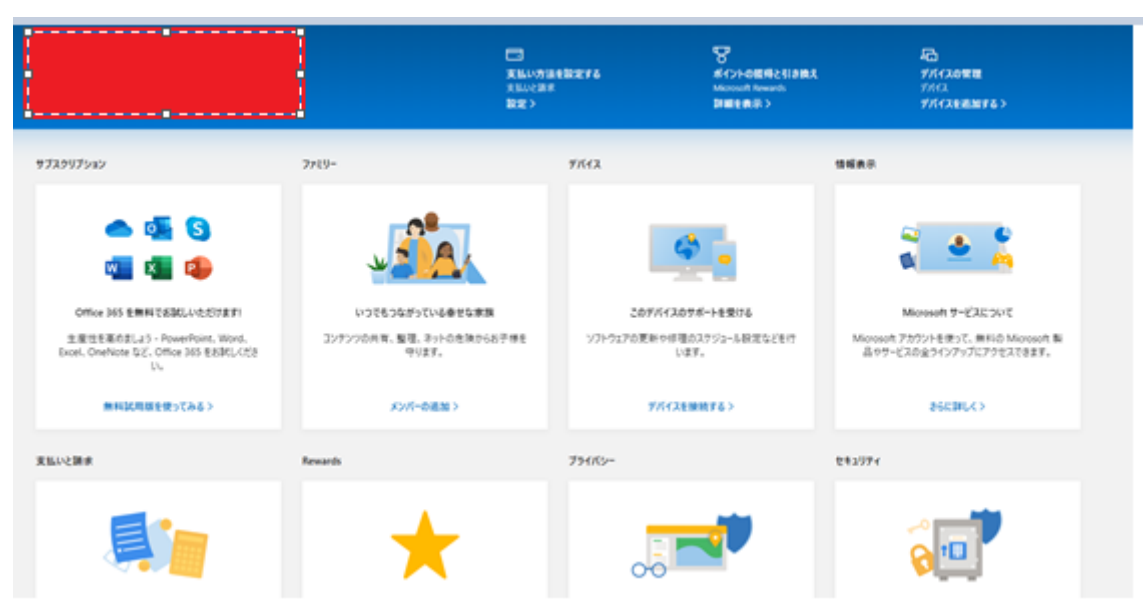

## ステップ 2. Teams アプリのダウンロード

アプリをインストールすると、利便性が向上しますのでインストールをお勧めしておりま す。(本手順書もアプリをインストール頂く前提で手順を進めます。原則ご利用ください。)

- ① 以下 URL にアクセス <u>https://products.office.com/ja-jp/microsoft-teams/group-chat-</u> software#desktopAppDownloadregion
- ② 「Teams をダウンロード」をクリック

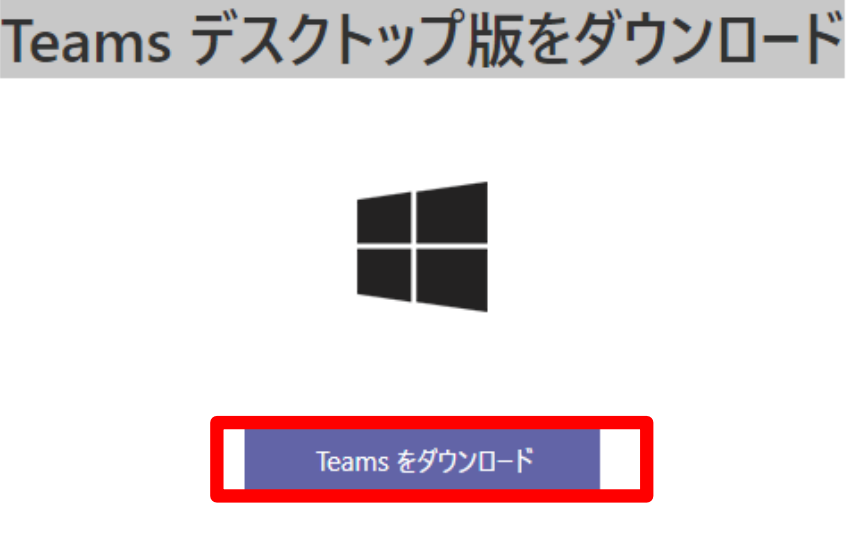

- ③ 「Teams\_windows\_x64.exe」のダウンロードが完了しましたら、画面に従いインス トール作業を進めてください(実行をクリック)
- ④ インストールが完了しましたらステップ3へ進んでください。

## ステップ3. 本会実務修習担当課への報告

- 次の URL にアクセスのうえ、ステップ1で登録した Microsoft アカウント等の情報を <u>令和2年4月13日(月)まで</u>に報告(回答)してください。
- ・ 実務修習担当課は、報告いただいた情報を元に、第14回基本演習で利用できるように 設定作業を行います。

#### 【報告用 URL】

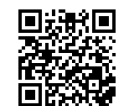

https://questant.jp/q/14thkihonensyu-teams

(右の QR コードをお手持ちのスマートフォン等で読み取って頂いてもアクセスできます。)

#### ステップ4. Microsoft Teams へのログイン

- ・ 講師への質問受付開始日(4月17日(金)を予定)前に、ステップ3で報告いただき ました電子メールアドレス宛に、以下のような通知が届きます。
- ・ 通知に従い「Microsoft Teams を開く」をクリックしてください。
- ※ 質問受付期間前にログインはできます。事前にログインできるかお試しいただくこ とを推奨します。既に自組織で Microsoft Teams をご利用の場合は、自組織のログイ ン手順でログインを行った後に、手順⑥で組織の切替を実行してください。
- 送信元:<u>noreply@email.teams.microsoft.com</u>
- 件名 : Microsoft Teams のチームに追加されています
  - ① 「Microsoft Teams を開く」をクリック

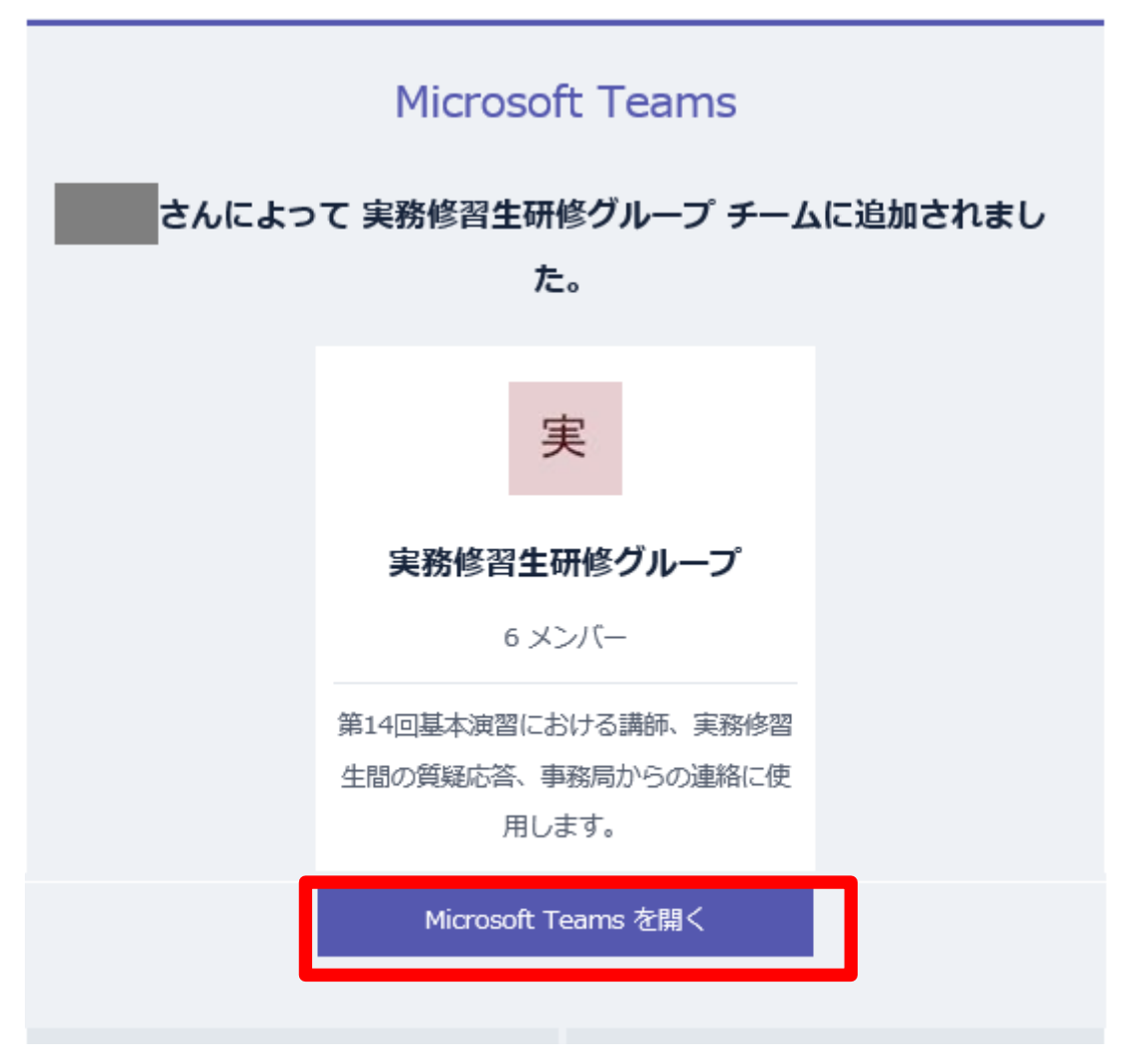

## ② 「今すぐ起動する」をクリック

以下のようなポップアップ画面が出てくる場合は、「Microsoft Teams を開く」をクリックしてから「今すぐ起動する」をクリックする。

| er.html?url=%2f_%23%2fl%2fteam%2f19%3ae58e7d709 | 11645e2b2e68a174dec7da9%40thread.tacv2%2fconversations%3ftenantld%3df421dc67-7b89-4e2e                              |
|-------------------------------------------------|----------------------------------------------------------------------------------------------------|
| クマーク 📙 インボートしたブックマーク                            | Microsoft Teams を開きますか?<br>https://teams.microsoft.com がこのアプリケーションを開く許可を求めてい<br>ます。<br>Microsoft Teams を聞く<br>キャンセル |
| Teams 77                                        | マンジェン マンジを使って、チームワークをさらに充実させましょう                                                                                    |
|                                                 | 代わりに Web アプリを使用           Teams アプリをインストールしていま                                                                      |

③ アプリが立ち上がるためステップ 1.で登録した Microsoft アカウント(メールアドレ ス)を「サインインアドレス」欄に入力する。

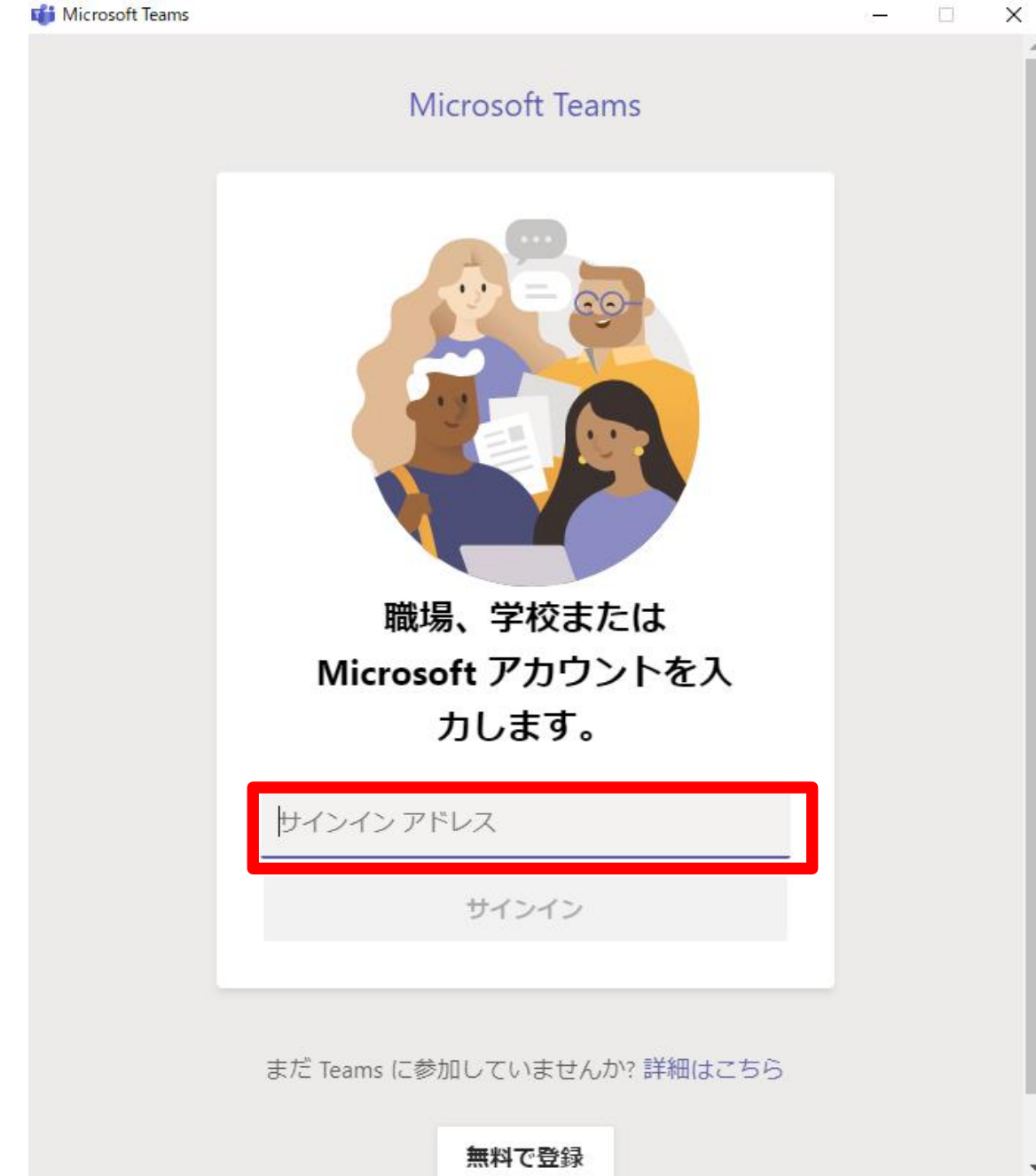

 ④ パスワード入力画面が表示されるためステップ 1.で登録した Microsoft アカウント (メールアドレス)のパスワードを入力してください。

| Microsoft       | _     |
|-----------------|-------|
| パスワードの入力        |       |
| パスワード           |       |
| パスワードを忘れた場合     |       |
| 別のアカウントでサインインする |       |
|                 | サインイン |
|                 |       |

2020/04/03 版

⑤ 実務修習生研修グループチームが表示されます。

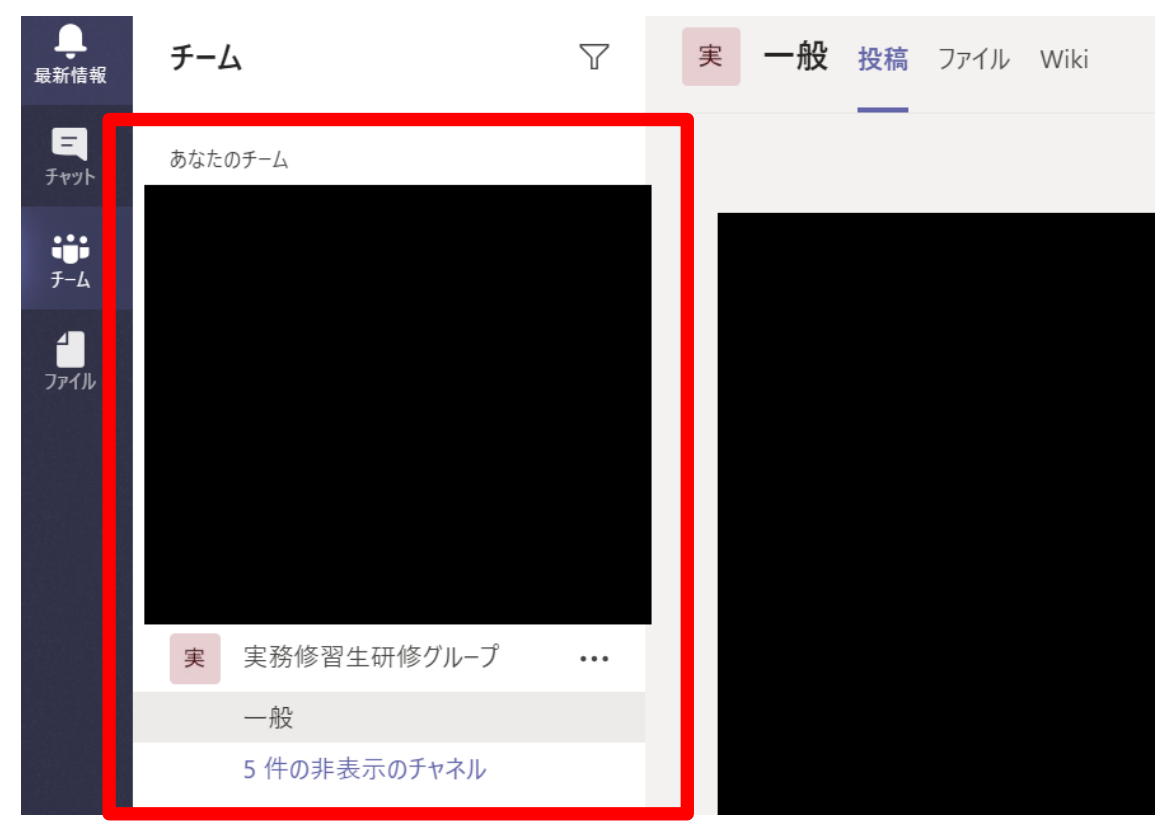

⑥ 実務修習生研修グループチーム内にチャネルが「一般」しか表示されていない場合は、 「●件の非表示チャネル」をクリックし、「A班・・・」にマウスのカーソルをあて 「表示」をクリックするとチャネルが表示されます。上記の操作を「A班」~「E班」 まで繰り返してください。

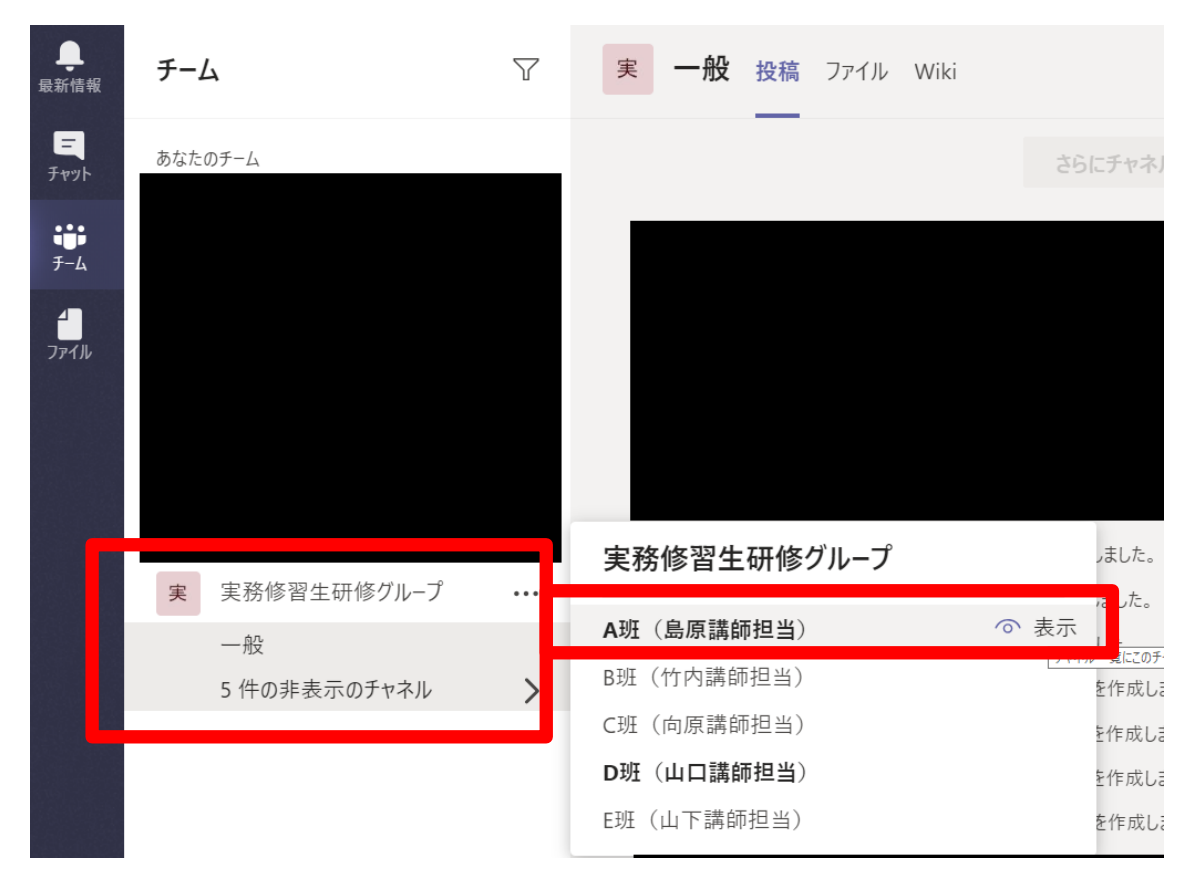

⑦ ⑥の操作完了後の画面です(これで事前準備は終了です)。質問受付期間が開始になりましたら、順次自身が所属している班のチャネルへ質問を行ってください。(⑥の操作完了後 Microsoft Teams アプリを立ち上げログインすると、チャネルが自動表示されるようになります。)

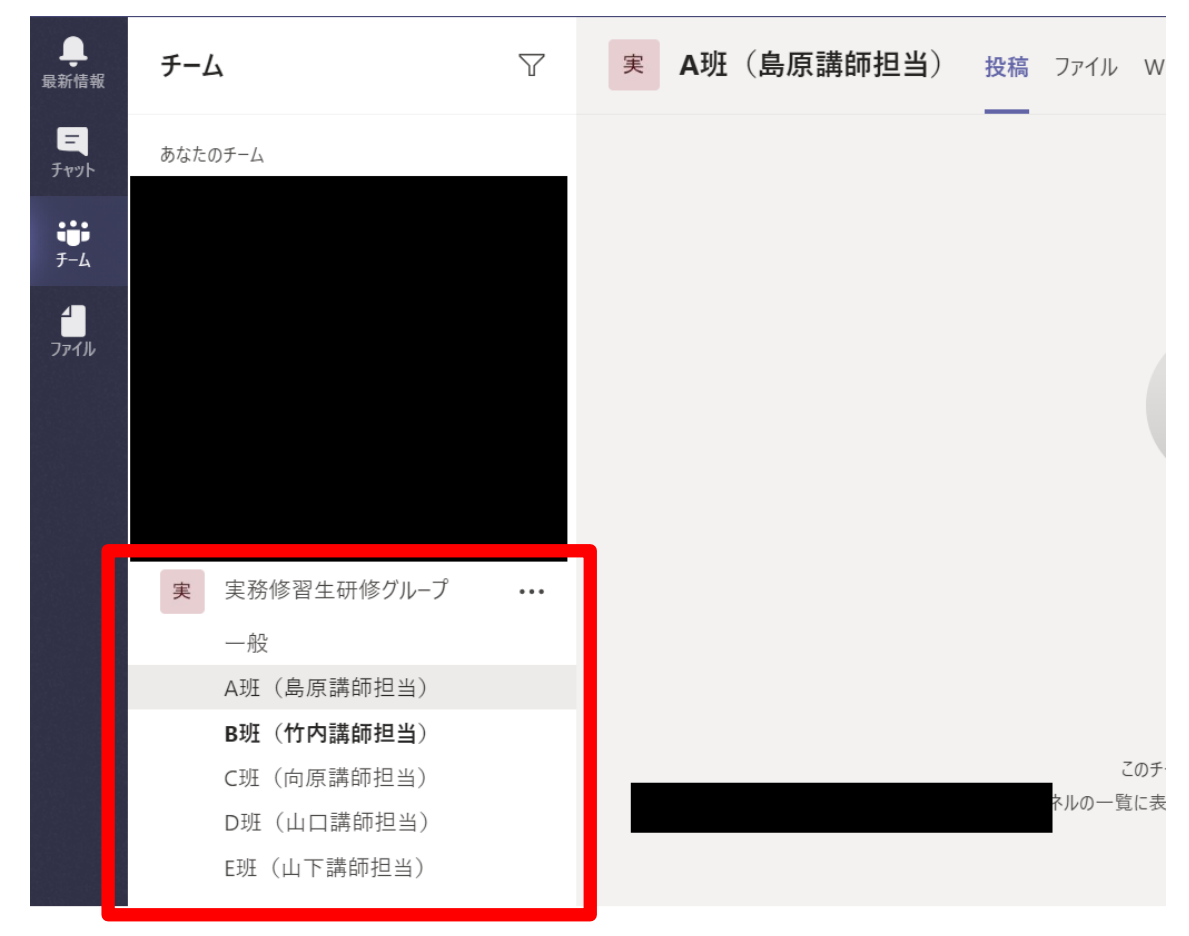

⑧ 既に自身の組織で Microsoft Teams を利用している場合は、組織の切替が必要な場合があります。その場合はログイン後に、画面右上の組織を変更(アイコン横の Vをクリックし、公益社団法人日本不動産鑑定士協会連合会(ゲスト)を選択)してください。

|       | 人、キーワードの検索、またはコマンドの入力 |                 |                |
|-------|-----------------------|-----------------|----------------|
| 般投稿ファ | イル Wiki +             |                 | v              |
|       |                       | 10 /= 10 D 00 D | 公益社団法人 … (ゲスト) |
|       |                       |                 |                |
|       |                       |                 |                |

## ステップ 5. Microsoft Teams の利用方法

以下のチュートリアル動画をご確認ください。

それぞれ以下の URL からアクセスいただくか、QR コードをスマートフォン等で読み取っ てアクセスいただけます(Microsoft のサイトに移行します。)。

### ■発言方法

https://support.office.com/ja-

jp/article/%E6%8A%95%E7%A8%BF%E3%82%92%E4%BD%9C%E6%88%90%E3%80% 81%E6%9B%B8%E5%BC%8F%E8%A8%AD%E5%AE%9A%E3%81%99%E3%82%8Be66777da-636b-49eb-9408-b0d88b212885?wt.mc\_id=otc\_microsoft\_teams

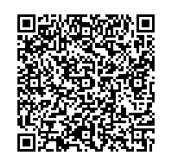

■@メンションの方法

https://support.office.com/jajp/article/-%E3%83%A1%E3%83%B3%E3%82%B7%E3%83%A7%E3%83%B3%E3%81% A7%E6%B3%A8%E6%84%8F%E3%82%92%E5%BC%95%E3%81%8F-b2ffb135-7069-4880-84ee-5b27f402418b

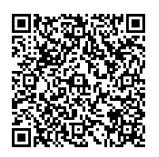

以 上